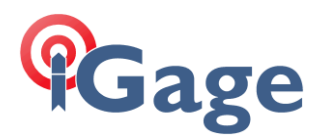

# New Job with 10,000, 10,000 at Section Corner, Match East Line Bearing with Ground Distances

 Date:
 13 August, 2020
 Filename: SurvXX\_FAQ\_TwoPointArbitraryBearing.docx

*Note: this example is applicable to both SurvCE and SurvPC. The screens were captured from version 6.07.* 

#### Description

Setup a Base at a random location near the center of a section. Assign the coordinate 10,000, 10,000 to the Southeast corner of the section, rotate our basis of bearings match the East line of the section and apply the correct Combined Scale Factor so that reported distances are true 'Ground Distances'.

See also: [ SurvXX\_FAQ\_SimpleGroundJob\_002.pdf ]

### Solution

This survey is in the 'Utah North' state plane zone, so we make a new job and select 'Utah North' as the underlying projection with 'US Survey Feet' distance units:

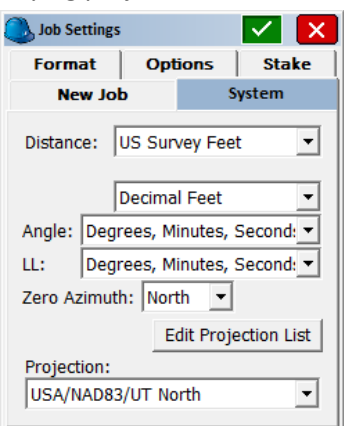

Here is map showing section 14 where I want to work:

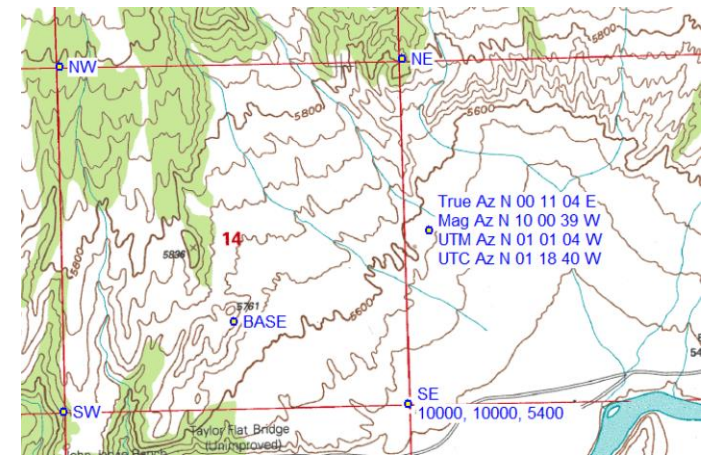

Setup the Base on the bluff (shown above as 'BASE') with a 'Read GPS' (autonomous) position. Drive to the Southeast corner of section, find the BLM resurvey aluminum cap alongside the original stone monument.

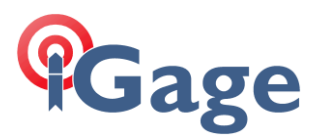

Set the receiver on a 2-meter rod at the center of X marked on the BLM aluminum cap using bipod to hold receiver exactly level. From the main menu, select "Survey: Store Points"

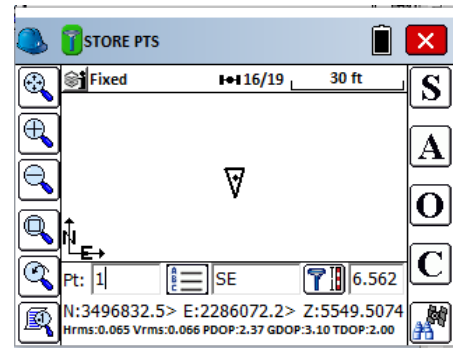

Set the description to 'SE' and click on the 'S' button to store the SE corner location as point 1.

Travel to the Northeast corner of the section:

| ٩ | TSTORE PTS                                                                                                    | × |
|---|----------------------------------------------------------------------------------------------------|---|
| 8 | Signature State Stat | S |
| Ð | Ĵ .                                                                                                    | A |
|   |                                                                                                    | 0 |
|   | N <u>E</u> →<br>Pt: 2 () E <b>()</b> (6.562                                                                                                    | C |
| R | N:3502114.2> E:2285947.305Z:5841.420<br>Hrms:0.065 Vrms:0.066 PDOP:2.37 GDOP:3.10 TDOP:2.00                                                                                                    | 4 |

## Localize the Southeast Corner

From the main menu, click on 'Equip: Localization', then click on the 'Points' tab:

| Localization |               |       | 🛃 🖬             | ] 🔽        | X     |
|--------------|---------------|-------|-----------------|------------|-------|
| System       | TS            | GPS   | Points          | By He      | Imert |
| Pt ID North  | ing Ea        | sting | Elevation       | H Res      | V Res |
| 4            |               |       |                 | ]          | ►     |
| Add          | <u>D</u> elet | te    | <u>E</u> dit    | <u>O</u> n | /Off  |
| <u>L</u> oad | Viev          | v     | <u>M</u> onitor | <u>S</u> a | ave   |

Click on the 'Add' button:

| 🔍 Local Point                           |                                                 |                   |
|-----------------------------------------|-------------------------------------------------|-------------------|
| Please enter loca<br>a point ID from th | l coordinate values. Yone current or control jo | ou may use<br>ıb. |
| Point From File:                        |                                                 | 2                 |
| Local Northing:                         | 10000                                           | ft                |
| Local Easting:                          | 10000                                           | ft                |
| Local Elevation:                        | 5400                                            | ft                |

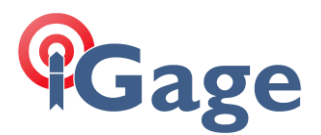

Enter the local Northing, Easting and Height (10,000 10,000 5,400) then click on the green checkmark. SurvXX will ask where to find the Latitude and Longitude for this point:

| 🔍 GPS Coordinates 🛛 🔽      |
|----------------------------|
|                            |
| O Read GPS                 |
| O Enter Latitude/Longitude |
| • Erom Raw File            |
|                            |
|                            |
| Erom Raw File              |

Select 'From Raw File' then click on the green checkmark. SurvXX will request the point number where it can find the raw data:

| Surveyed Point                                               | 🔽 🔽                             |
|--------------------------------------------------------------|---------------------------------|
| Please enter a point ID from<br>job for which raw data exist | n the current or control<br>ts. |
| Point From File: 1                                           |                                 |
|                                                              |                                 |

Enter '1' and then click on the green check mark.

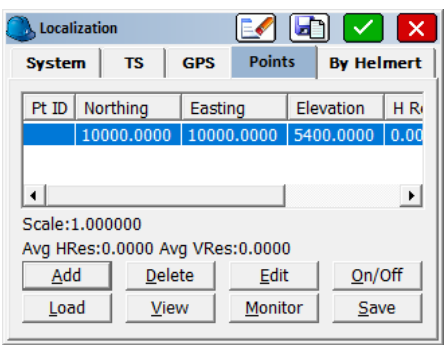

The base point will be shown. Click the 'Add' button to add the second point:

| Local Point                             |                                                     | - 💌 💌            |
|-----------------------------------------|-----------------------------------------------------|------------------|
| Please enter loca<br>a point ID from th | l coordinate values. Yn<br>ne current or control jo | ou may use<br>b. |
| Point From File:                        |                                                     | 2                |
| Local Northing:                         | 15280                                               | ft               |
| Local Easting:                          | 10000                                               | ft               |
| Local Elevation:                        | 0                                                   | ft               |
|                                         |                                                     |                  |

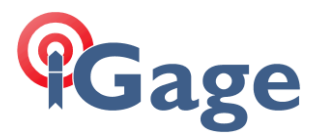

If the local coordinate system is aligned to match the East line of the section, then the local northing for the Northeast corner will be 'about' 10,000 + 5,280 = 15,280 and the Easting will exactly match the Southeast corner.

Click on the green checkmark. SurvXX will request the source of the latitude and longitude for the Northeast corner:

| GPS Coordinates    |            |    | X |
|--------------------|------------|----|---|
|                    |            |    |   |
| C <u>R</u> ead GPS |            |    |   |
| C Enter Latitu     | de/Longitu | de |   |
| • Erom Raw         | File       |    |   |
|                    |            |    |   |
|                    |            |    |   |

Select 'From Raw File' and then click on the green checkmark. SurvXX will ask for the point ID of the matching point:

| 🔍 Surveyed Point 🔽 🔽                                                                 | ×  |
|--------------------------------------------------------------------------------------|----|
| Please enter a point ID from the current or contro<br>job for which raw data exists. | ol |
| Point From File: 2                                                                   |    |
|                                                                                      |    |

Enter 2, then click on the green checkmark.

| 🔍 Local | ization      |         |                 |        |             | X    |
|---------|--------------|---------|-----------------|--------|-------------|------|
| System  | m TS         | GPS     | Point           | s      | By Hel      | mert |
| Pt ID   | Northing     | Easti   | sting Elevation |        |             | H R  |
|         | 10000.000    | 0 1000  | 0.0000          | 5400   | 0000.       | 0.00 |
|         | 15280.000    | 0 1000  | 0.0000          | 0.0000 |             | 0.00 |
| •       |              |         |                 |        |             | ►    |
| Scale:  | ).999402     |         |                 | 2pt F  | otate C     | Only |
| Avg HR  | les:0.0000/  | Avg VRe | s:0.0000        | )      |             |      |
| Ad      | d <u>D</u> € | elete   | Edit On/Off     |        |             | Off  |
| Loa     | d <u>V</u>   | iew     | <u>M</u> onit   | or     | <u>S</u> av | /e   |
|         |              |         |                 |        |             |      |

Both control points will be listed.

First, turn off vertical control on the second point. Click on 'On/Off':

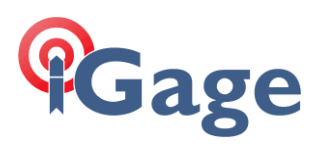

| Ose Point for:     |  |
|--------------------|--|
| Horizontal Control |  |
| Vertical Control   |  |
|                    |  |

Make sure that 'Vertical Control' is unchecked, then click on the green checkmark. From the Points menu:

| 🚴 Local                         | Localization |        |       |              |             | G            | ) 🔽              | X       |  |
|---------------------------------|--------------|--------|-------|--------------|-------------|--------------|------------------|---------|--|
| Syste                           | System TS    |        |       |              | Points By I |              |                  | Helmert |  |
| Pt ID                           | Nort         | hing   | Eas   | ting         |             | Ele          | vation           | H R     |  |
|                                 | 1000         | 0.000  | 0 100 | 00.0         | 000         | 540          | 0.0000           | 0.00    |  |
|                                 | 1528         | 30.000 | 0 100 | 10000.0000   |             | 0.0000       |                  | 0.00    |  |
| •                               | 4            |        |       |              |             |              |                  |         |  |
| Scale:(                         | ).999        | 402    |       |              |             | 2pt          | <u>R</u> otate C | Only    |  |
| Avg HRes:0.0000 Avg VRes:0.0000 |              |        |       |              |             |              |                  |         |  |
| Add Delet                       |              | lete   |       | <u>E</u> dit |             | <u>O</u> n/0 | Off              |         |  |
| Load <u>V</u> ie                |              | iew    | 1     | Monitor      |             | <u>S</u> ave |                  |         |  |

Check the '2pt Rotate Only' button:

| 🚴 Local           | ization |         |               |            |     | ) 🔽         | X    |  |
|-------------------|---------|---------|---------------|------------|-----|-------------|------|--|
| Syste             | m       | GPS     | Points By Hel |            |     | mert        |      |  |
| Pt ID             | North   | ning    | Easti         | ng         | Ele | /ation      | H R  |  |
|                   | 1000    | 0.0000  | 1000          | 0.0000     | 540 | 0.0000      | 0.00 |  |
|                   | 1528    | 0.0000  | 1000          | 0.0000     | 0.0 | 000         | 3.15 |  |
| Scale:1.000000    |         |         |               |            |     |             |      |  |
| Avg HR            | les:0.0 | 0000 Av | g VRes        | s:0.0000   | ) ( | -           |      |  |
| Ad                | d       | Dele    | ete           | Edit On/   |     | Off         |      |  |
| Load <u>V</u> iew |         |         | w             | Monitor Sa |     | <u>S</u> av | /e   |  |
|                   |         |         |               |            |     |             |      |  |

Click on the green checkmark.

| 🔍 Localization File 🔹 🗈 🔽 🗙 |
|-----------------------------|
| Type: LOC File 🔹 🛛 🍺 📴 🥅    |
| \Program_Files\SurvCE\Data\ |
| Backup                      |
|                             |
|                             |
|                             |
|                             |
| Name: J004.loc              |

Accpet the default filename for the localization file. Then clik the green check mark. SurvXX will ask if we want to reprocess the raw file:

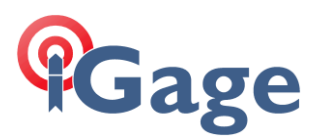

| SurvCE |                                                                                                    |    |  |  |  |
|--------|----------------------------------------------------------------------------------------------------|----|--|--|--|
| 2      | Points have been surveyed prior to<br>updating localization file. Would you like<br>to reprocess the raw file? |    |  |  |  |
|        | <u>Y</u> es                                                                                                    | No |  |  |  |

Click on 'No', we will process the raw file after entering a combined scale factor. SurvXX will return to the Main Menu:

| 🔕 👔 јов:јоо4 🔋 📳 🧕 |               |                 |                          |              | 20   |
|--------------------|---------------|-----------------|--------------------------|--------------|------|
| <u>F</u> ile       | <u>E</u> quip | Survey COGO Roa |                          | <u>R</u> oad |      |
| 1 Total Sta        | tion          | 1               | 6 Localization           |              |      |
| 2 GPS Base         | 2             | 2               | <u>7</u> Monitor/Skyplot |              | nt 🏘 |
| 3 GPS Rove         | er            | 7               | 8 Tolerances             |              | IP   |
| 4 GPS Raw          | Only          | 7               | 9 Peripherals            |              | tà ) |
| 5 Configure        |               | ℀               | <u>0</u> GP              | S Utilities  | w)   |

Click on 'Localization' again, then select the 'GPS' tab:

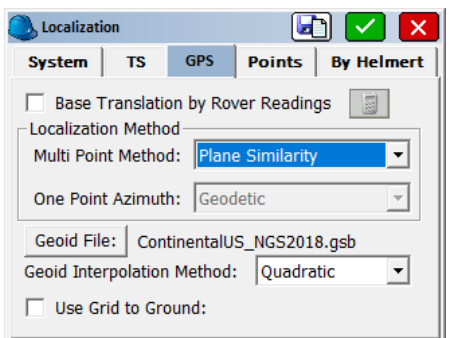

Click on the 'Use Grid to Ground' checkmark, SurvXX will automatically compute the correct Combined Scale Factor for the first localization point, the Southeast corner of the Section:

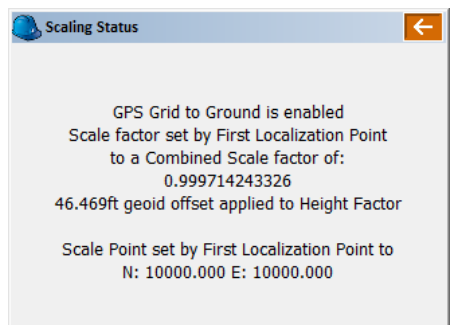

Click on the red back button:

6

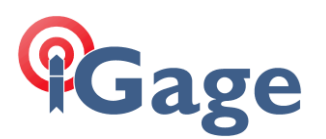

| 🖲 Localizati                                                                                                    | on |     |        | 🗅 🔽 🔀      |  |
|----------------------------------------------------------------------------------------------------|----|-----|--------|------------|--|
| System                                                                                                    | TS | GPS | Points | By Helmert |  |
| Base Translation by Rover Readings         Localization Method         Multi Point Method:         Plane Similarity         One Point Azimuth:         Geodetic |    |     |        |            |  |
| Geoid File: ContinentalUS_NGS2018.gsb<br>Geoid Interpolation Method: Quadratic<br>Use Grid to Ground: 1.0002858383<br>[3]                                       |    |     |        |            |  |

Click on the green checkmark. SurvXX will again ask if we want to reprocess the raw file:

| SurvCE                                                                                                    |             |    |  |  |  |
|----------------------------------------------------------------------------------------------------|-------------|----|--|--|--|
| Points have been surveyed prior to<br>updating the Combined Scale Factor.<br>Would you like to reprocess the raw file? |             |    |  |  |  |
|                                                                                                    | <u>Y</u> es | No |  |  |  |

Click on 'Yes':

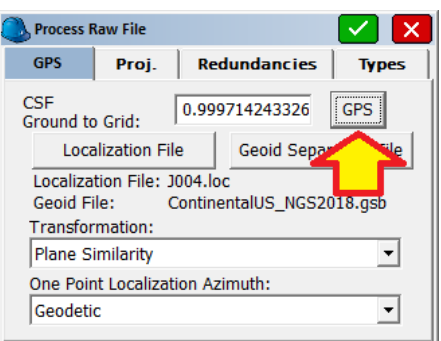

Click on the 'GPS' button to load the Combined Scale Factor, then click on the green checkmark in the upper right corner. SurvXX will recompute the two points to match our localization:

| 🖲 Revi           | iew File                              |                                    | 🛛 🛃 🧲                         |
|------------------|---------------------------------------|------------------------------------|-------------------------------|
| Localiz<br>Geoid | zation file> C:/P<br>File> C:/Carlsor | rogram_Files/S<br>n Projects/Data, | urvCE/Data/J<br>/Geoids/Conti |
| Point            | Latitude                              | Longitude                          | GPS Elev R                    |
| No.              | Northing                              | Easting                            | Elevation De                  |
| 2                | 40°55'00.7511                         | 4" -109°09'50                      | .37869" 1768                  |
| 2                | 15284.6684                            | 10000.0000                         | 5691.91                       |
|                  |                                       |                                    |                               |
| 1                | 40°54'08.5483                         | 4" -109°09'50                      | .60067" 1679                  |
| 1                | 10000.0000                            | 10000.0000                         | 5400.00 🖵                     |
| •                |                                       |                                    | • //                          |

Click the red back button to return to the Main Menu.

#### Further Discussion

Now we can use the Inverse function to compute the distance between the points. From the Main Menu, click on 'COGO: Inverse':

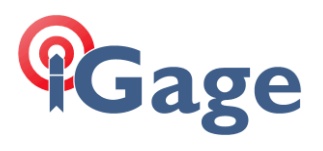

| Spoint Inverse       | ○ <u>2</u> d ●    | 30 🛃 🛃               | ← |
|----------------------|-------------------|----------------------|---|
| Pt1: N10000.0000ft E | 10000.0000ft Z540 | 0.0000ft SE          | ~ |
| Bearing: N0°00'00"W  | Ground: 5284.668  | 8ft Grid: 5283.158ft |   |
| SDist: 5292.725ft    | EDiff: 291.913ft  |                      |   |
| Slope: 5.52%         | 18.10:1           |                      |   |
| Pt2: N15284.6684ft E | 10000.0000ft Z569 | 1.9130ft NE          |   |
|                      |                   |                      |   |
|                      |                   |                      |   |
|                      |                   |                      |   |
|                      |                   |                      |   |
|                      |                   |                      | ~ |
| <                    |                   |                      | > |
| Next Pt: 2           | <u>i</u>          | Show: Brg N,E        | • |

Enter 1, then 2. SurvXX reports:

Bearing: N0°00'00"W Ground: 5284.668ft Grid: 5283.158ft

We have succesfully aligned our coordinate system to the East line of the section and the reported Ground distance reflects the CSF at the SE corner of the section.